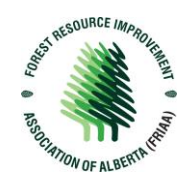

### Submit a Progress or Final Report

1. Sign into the Portal with your login information

| →⊃Sign in Re       | zister                        |
|--------------------|-------------------------------|
| Local SignIn       |                               |
|                    | Email test@gmail.com          |
| * Pas              | sword                         |
|                    | C Remember Me                 |
| Click "Sign in" —— | Sign in Forgot your password? |

2. Once signed in, you will be directed to the Dashboard. From here, navigate to the "Milestones" tab and locate the Milestone that you wish to review or submit a Progress/Final Report for.

**Note**: Alternatively, you may navigate to the Projects Tab, select the Project you wish to submit a milestone for and locate the milestone on the project page.

| C                         | DASHBOARD MESSAG                       | ES EXPLORE FUNDING OPPORTUNITIES                                                                                                    | CONTACT US                                                                                                    |
|---------------------------|----------------------------------------|----------------------------------------------------------------------------------------------------|----------------------------------------------------------------------------------------------------|
| CURRENT FUNDING OPPORTUNI | TIES MILESTONES                        | PROJECTS APPLICATIONS                                                                                                    | SPONSORED PROJECTS                                                                                                    |
| NAME                      | PROGRAM                                | view your milesto                                                                                                    | tab to<br>nes search q                                                                                                    |
| <u>FRIP Submissions</u>   | Forest Resource Improvement<br>Program | FRIP projects enhance forest resources and improve the<br>management of Alberta's forested lands for the benefit<br>Projects include activities that: -fnhance the forest resources<br>Promote the enhanced management of the forest resources of A<br>integrated resource management FRIP activities contri-<br>continuing high quality of Alberta's environment with th<br>Albertans in mind. Supporting sustainable forests, in tu<br>Alberta's coaystems, economies, and communities. FRI<br>broad range of activities. These can include: -Direct imp<br>forest resources (e.g. planting or tending trees, improvi<br>widiffe) - Applied research projects that contribute to b<br>understanding of forest resources and better managem<br>Improved inventory of non-limber forest resources (e.g. heritage resources) that these resources and better<br>Forest protection initiatives (e.g. management of insect<br>Public awareness and eduction activities | e integrated<br>of Albertans.<br>aurces of Alberta -<br>rress of Alberta -<br>bute to the<br>be interest of all<br>m, supports<br>IP projects cover a Start an Application<br>provements to<br>m g habitat for<br>better<br>ent of them -<br>fish, wildlife or<br>ter managed -<br>Li infestations) - |

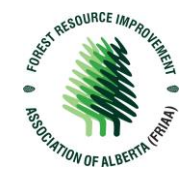

3. In the Milestones Tab you will find a list of overdue, expected and submitted milestones. Click "view details" to open the milestone you wish to review or submit a Progress/Final Report for.

| CURRENT FUNDING OPPOR                    | TUNITIES MILESTO  | DNES PROJECTS      | APPLICATIONS                 | SPONSORED PRO | JECTS        |                      |
|------------------------------------------|-------------------|--------------------|------------------------------|---------------|--------------|----------------------|
| OVERDUE                                  |                   |                    |                              |               |              |                      |
| PROJECT NAME                             | PROJECT NUMBER    | MILESTONE NAME     | ESTIMATED<br>Submission date | STATUS        |              |                      |
| <u>MickiUAT Test May 16</u><br>resticted | CHRP-MICFOR-24-01 | Progress Report #2 | 6/22/2023                    | Expected      | View details | Click "View details" |
| May 30 Micki 2                           | CHRP-ORG-24-XX    | Progress Report #1 | 6/13/2023                    | Expected      | View details | to review Milestone  |
| Tourist Trophy 4.0 project               | FFP-22-01         | FOR                | 4/29/2023                    | Expected      | View details |                      |
| Tourist Trophy 4.0 project               | FFP-22-01         | PR2                | 2/16/2023                    | Expected      | View details |                      |
| Micki Dec 16                             |                   | Progress Report 2  | 1/12/2023                    | Expected      | View details |                      |
| Micki Dec 16                             |                   | Progress Report 1  | 12/27/2022                   | Expected      | View details |                      |
| Tourist Traphy 4.0 project               | FFP-22-01         | PR1                | 12/23/2022                   | Expected      | View details |                      |

### **EXPECTED**

| PROJECT NAME                      | PROJECT NUMBER    | MILESTONE NAME     | ESTIMATED<br>Submission date | STATUS   |              |
|-----------------------------------|-------------------|--------------------|------------------------------|----------|--------------|
| FRIP_RFP_accept                   | FRIP-KIM-24-XX    | Progress Report #4 | 8/31/2023                    | Expected | View details |
| MickiUAT Test May 16<br>resticted | CHRP-MICFOR-24-01 | Final Report       | 8/24/2023                    | Expected | View details |

# SUBMITTED

| PROJECT NAME    | PROJECT NUMBER | MILESTONE NAME     | ESTIMATED<br>Submission date | STATUS         |              |
|-----------------|----------------|--------------------|------------------------------|----------------|--------------|
| FRIP_RFP_accept | FRIP-KIM-24-XX | Progress Report #3 | 7/28/2023                    | Received, Paid | View details |

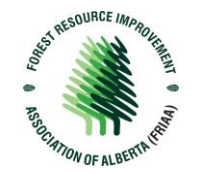

4. You are now on the Milestone Details Page. Here you will find information related to this milestone and be able to submit reporting associated with the milestone. When you have uploaded the documents associated with this milestone, click "Submit Report".

| act FRIAA                                                      |                                                                                                    |
|----------------------------------------------------------------|----------------------------------------------------------------------------------------------------|
| 5                                                              |                                                                                                    |
|                                                                | Status * Expected                                                                                                    |
| Click this hyperlink to<br>– return to the Project             | Estimated Submission Date * 6/22/2023                                                                                                    |
| Details Page                                                   | <ul> <li>▶ Project Deliverables</li> <li>✓ Interim Report</li> </ul>                                                                                                    |
| c Choose Files and select multiple files by holding the Ctri b | utton)                                                                                                    |
| Select your completed Pr                                       | rogress Report or Final Report as                                                                                                    |
|                                                                | Click this hyperlink to<br>return to the Project<br>Details Page<br>KChoose Files and select multiple files by holding the Ctrl b<br>Select your completed Pr<br>applicable. You may attac |

Click "Submit Report" to send this to FRIAA.

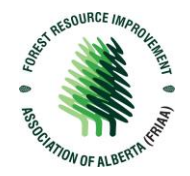

5. Once you have clicked "Submit Report" you will be directed to a Submission Acknowledgment page.

Home > Submission Acknowledgement

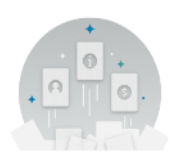

#### Submission received

Your submission has been received, thank you! Please <u>contact the FRIAA team</u> if you have additional questions.

To return to the home page <u>click here</u>

6. To view your submission return to the Home Page or Dashboard. You will find your recent milestone submission in the Applications Tab under the Submitted section. From here you can review the status, view the details of the Milestone, and navigate to other areas of the Portal. You will see the status of the Milestone has changed. FRIAA will reach out should there be any questions or revisions required.

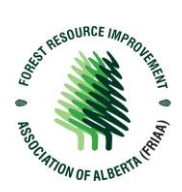

| CURRENT FUNDING OPPORTUNITIES | MILESTONES | PROJECTS | APPLICATIONS | SPONSORED PROJECTS |  |
|-------------------------------|------------|----------|--------------|--------------------|--|
|-------------------------------|------------|----------|--------------|--------------------|--|

## OVERDUE

| PROJECT NAME               | PROJECT NUMBER | MILESTONE NAME                    | ESTIMATED<br>Submission date | STATUS   |              |
|----------------------------|----------------|-----------------------------------|------------------------------|----------|--------------|
| May 30 Micki 2             | CHRP-ORG-24-XX | Progress Rep <mark>o</mark> rt #1 | 6/13/2023                    | Expected | View details |
| Tourist Traphy 4.0 project | FFP-22-01      | FOR                               | 4/29/2023                    | Expected | View details |
| Tourist Trephy 4.0 project | FFP-22-01      | PR2                               | 2/16/2023                    | Expected | View details |
| Micki Dec 16               |                | Progress Report 2                 | 1/12/2023                    | Expected | View details |
| Micki Dec 16               |                | Progress Report 1                 | 12/27/2022                   | Expected | View details |
| Tourist Traphy 4.0 project | FFP-22-01      | PR1                               | 12/23/2022                   | Expected | View details |

### EXPECTED

| PROJECT NAME                      | PROJECT NUMBER    | MILESTONE NAME     | ESTIMATED<br>Submission date | STATUS   |              |
|-----------------------------------|-------------------|--------------------|------------------------------|----------|--------------|
| FRIP_RFP_accept                   | FRIP-KIM-24-XX    | Progress Report #4 | 8/31/2023                    | Expected | View details |
| MickiUAT Test May 16<br>resticted | CHRP-MICFOR-24-01 | Final Report       | 8/24/2023                    | Expected | View details |

### SUBMITTED

| PROJECT NAME                      | PROJECT NUMBER     | MILESTONE NAME        | ESTIMATED<br>Submission date | STATUS                              |              |
|-----------------------------------|--------------------|-----------------------|------------------------------|-------------------------------------|--------------|
| FRIP_RFP_accept                   | FRIP-KIM-24-XX     | Progress Report #3    | 7/28/2023                    | Received, Paid                      | View details |
| May 30 Micki 3                    | FFP-MICKI-24-50    | Final Report          | 7/21/2023                    | Submitted - Pending FRIAA<br>Review | View details |
| TEST MAY 17 MICKI                 | CHRP-ORG-24-XX     | Final Outcomes Report | 7/14/2023                    | Payment Recommended                 | View details |
| FRIP_UAT TEST_june14              | FRIP-KIM-24-XX     | Progress Report #2    | 7/14/2023                    | Received, Paid                      | View details |
| FRIP_RFP_accept                   | FRIP-KIM-24-XX     | Progress Report #2    | 7/14/2023                    | Received, Paid                      | View details |
| FRIP_UAT TEST_june14              | FRIP-KIM-24-XX     | Progress Report #1    | 1/7/2023                     | Received, Paid                      | View details |
| FRIP_RFP_accept                   | FRIP-KIM-24-XX     | Progress Report #1    | 7/7/2023                     | Received, Paid                      | View details |
| June 15 Micki2                    | WRP17-MICFOR-24-01 | Final Report          | 6/23/2023                    | Payment Recommended                 | View details |
| MickiUAT Test May 16<br>resticted | CHRP-MICFOR-24-01  | Progress Report #2    | 6/22/2023                    | Submitted - Pending FRIAA<br>Review | View details |
| June 15 Micki2                    | WRP17-MICFOR-24-01 | Progress Report #1    | 6/16/2023                    | Received, Paid                      | View details |